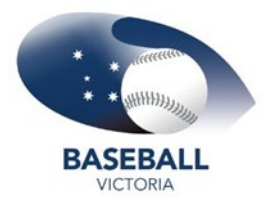

## Running reports in SportsTG.

https://mygameday.app/login

There are two (2) options for reports.

**Option 1.** <u>Transaction Report</u> – this report shows every product that a person has selected. If a member has chosen player, coach & volunteer they will show three (3) times on the report.

Select **REPORTS** from the top banner Select **TABULAR REPORTS** Select **TRANSACTION REPORT (BASIC)** Select the **Order Year 2021** 

| Organisation          | Member Types   | Order Year | Order Status   | Product Name | Product Type |
|-----------------------|----------------|------------|----------------|--------------|--------------|
| Organisation <b>•</b> | Member Types 🔹 | 2021 💌     | Order Status 🔹 | Product Name | Product Type |

To the Right of screen is **FILTERS.** Hover over **ORDER YEAR** and click the pencil. Then click **CALENDAR.** 

| Filters      | : | Filter Order Year | / Edit filter |
|--------------|---|-------------------|---------------|
| • Order Year | Ø | List              | 🗌 Years 🗸     |
| 2021         |   | Calendar          | 2021          |
|              |   | Time Frame        | 2020          |
|              |   |                   | 2019          |

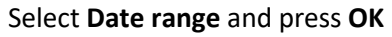

| st<br>alendar | «  | <   |     | ulv | 202 | 1  |     |    |      |      | Q3 : | 202<br>ust | 202 | 1  |    |    | Se | oter | nbe | r 20 | 21 > | > >> |              |   |     |                    |   |
|---------------|----|-----|-----|-----|-----|----|-----|----|------|------|------|------------|-----|----|----|----|----|------|-----|------|------|------|--------------|---|-----|--------------------|---|
| ne Frame      | N  | 1   | ΓŇ  | v   | т   | F  | s   | S  | М    | т    | W    | т          | F   | S  | S  | М  | т  | W    | т   | F    | S    | S    | us           |   |     | Filterer           |   |
|               |    |     |     |     | 1   | 2  | 3   | 4  |      |      |      |            |     |    | 1  |    |    | 1    | 2   | 3    | 4    | 5    |              |   |     | Filters            | = |
|               | 5  | 6   | 5   | 7   | 8   | 9  | 10  | 11 | 2    | 3    | 4    | 5          | 6   | 7  | 8  | 6  | 7  | 8    | 9   | 10   | 11   | 12   | r Status     | - |     |                    |   |
|               | 12 | 2 1 | 3 1 | 4   | 5   | 16 | 17  | 18 | 9    | 10   | 11   | 12         | 13  | 14 | 15 | 13 | 14 | 15   | 16  | 17   | 18   | 19   |              |   |     |                    |   |
|               | 19 | 2   | 0 2 | 1 2 | 2   | 23 | 24  | 25 | 16   | 17   | 18   | 19         |     | 21 | 22 | 20 | 21 | 22   | 23  | 24   | 25   | 26   |              |   |     | Order Year         |   |
|               |    | 5 2 | 7 2 | 8 2 | 9   | 30 | 31  |    | 23   | 24   | 25   |            | 27  | 28 | 29 | 27 | 28 | 29   |     |      |      |      |              |   |     |                    |   |
|               |    |     |     |     |     |    |     |    |      |      |      |            |     |    |    |    |    |      |     |      |      |      |              | G | \ : | 5/25/20 to 5/27/20 |   |
|               |    |     | F   | ron | ١   | N  | IM/ | DD | YYY  | Y    |      |            |     | То |    | MM |    | MYY  | (Y  |      |      |      |              | 0 | · · |                    |   |
|               |    |     |     |     | 1   | od | ay  | Ea | rlie | st D | ate  |            |     |    |    |    |    |      |     |      |      |      | Organisation |   | 1   |                    |   |
| 021           |    |     |     |     |     |    |     |    |      |      |      |            |     |    |    |    |    |      |     |      |      |      |              |   |     |                    |   |

This will take you back to the main report page

Move the cursor to the main member information data, 3 dots will appear above the member information to the left of the Filters. These are **OPTIONS**. Click those dots.

Select **OPTIONS > DOWNLOAD > CSV** to produce an excel spreadsheet.

**Option 2.** <u>Member by Member Type</u> – this report allows you to select particular member types (BV Player, Club Coach, Club Volunteer etc). However you can only choose one (1) type at a time to report on and this report does not allow you to filter members into age groups.

Select **MEMBERSHIPS** from the top banner Select **BY MEMBER TYPE** Click the **Select Member Type** down arrow

|                         | MEMBERSHIPS -  | PRODUCTS & FORMS     | REPORT       | S           |                |         |             |           | ٩    | 0        | Baseball V | State<br>ictoria | КТ |
|-------------------------|----------------|----------------------|--------------|-------------|----------------|---------|-------------|-----------|------|----------|------------|------------------|----|
| Members                 |                |                      |              |             |                |         |             |           |      |          |            |                  |    |
| Members List By Product | By Member Type | By Organisation Fina | ancial Filte | r           |                |         |             |           |      |          |            |                  |    |
| Email Member            |                |                      | A            | ll Status 💌 | Select Organis | ation 🗸 | Select Memb | eerType 🗸 | Sear | rch Memł | ber Name   | Q                | ø  |
| SELECT the produc       | t you want     | to report on.        |              | Sear        | ch             |         |             |           |      |          |            | >                | <  |

Scroll to the end of the page and click **EXPORT CSV** located (bottom right).

This will produce an excel spreadsheet

| Search                               | ×                     |
|--------------------------------------|-----------------------|
| Select MemberType                    | Q                     |
| NAME                                 |                       |
| Club Umpire                          | SELECT                |
| Club Scorer                          | SELECT                |
| Club Coach                           | SELECT                |
| CABS                                 | SELECT                |
| Committee Member                     | SELECT                |
| Show 5 - Showing Rows<br>11-15 of 15 | K < 1 2 <b>3</b> > >∣ |
|                                      | Cancel Clear Filter   |